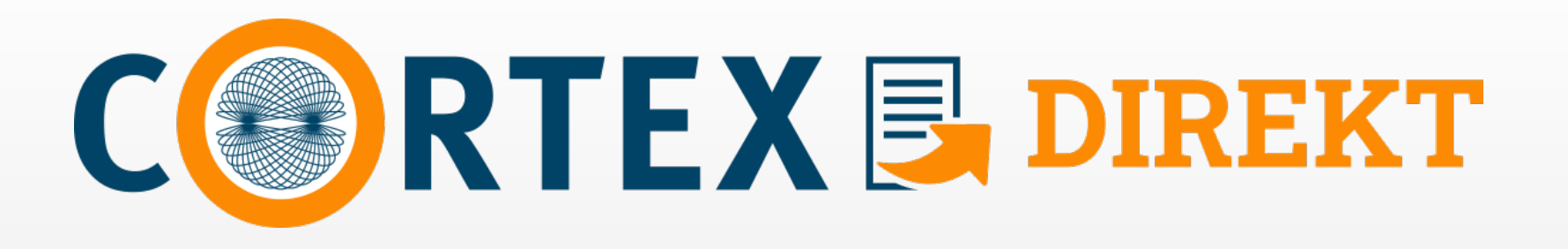

## Installation – Registrierung – Erstanmeldung – Nutzung

Cortex.DIREKT © Berufsverband Deutscher Nervenärzte

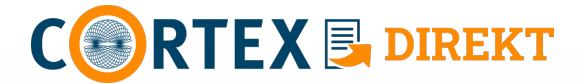

- 1. Cortex.DIREKT-App im "Apple App Store" oder bei "Google Play" herunterladen
- 2. App wird automatisch installiert

# **Bitte halten Sie Ihre Mitgliedsnummer bereit!**

Ihre Mitgliedsnummer erhalten Sie mit Eintritt der Mitgliedschaft (siehe Anschreiben), zudem ist die Mitgliedsnummer auf Ihren Beitragsrechnungen vermerkt!

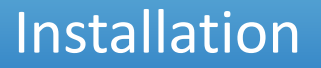

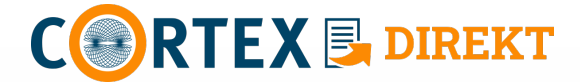

1. Cortex.DIREKT-App starten

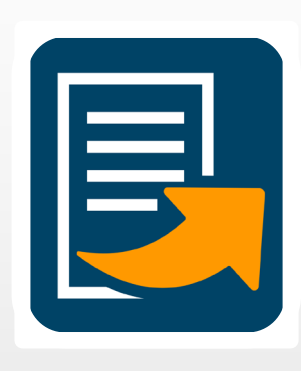

2. "Mitteilungen" → Erlauben

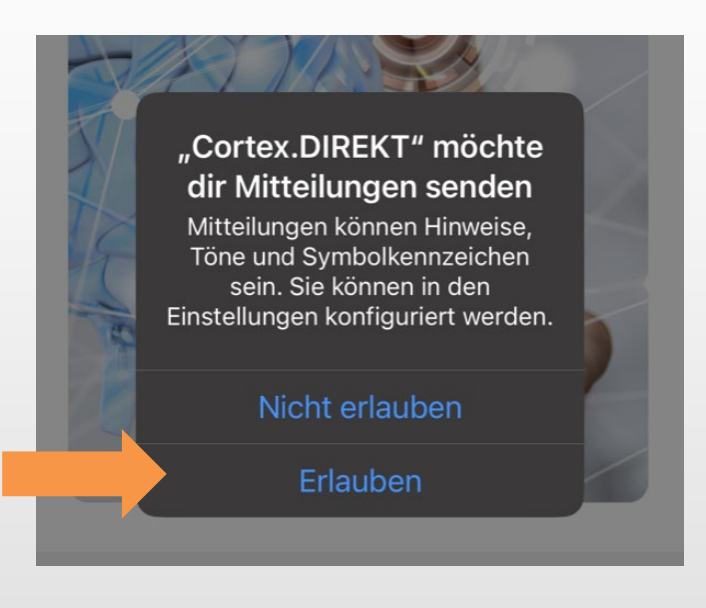

### 3. Tippen Sie → Login

#### Liebe Cortex.DIREKT User,

Mit dieser App erhalten Mitglieder alle wichtigen Informationen des Berufsverbandes Deutscher Nervenärzte e.V. (BVDN), des Berufsverbandes Deutscher Psychiater e.V. (BVDP) und des Berufsverbandes Deutscher Neurologen e.V. (BDN) direkt auf ihr Smartphone. Von Stellungnahmen der Verbände, über aktuelle Honorarinformationen bis hin zu Fortbildungsterminen auf Bundes- oder Landesebene.

Als Mitglied des BVDN, BVDP oder BDN können Sie ganz einfach durch "Anwählen" selbst bestimmen, welche Kanäle Sie gerne abonnieren möchten. Sobald Sie den Haken gesetzt haben, erhalten Sie aktuelle Informationen aus diesem Kanal als "Push-Nachricht" direkt auf Ihr Smartphone. Dafür müssen die Push-Nachrichten für die App natürlich aktiviert sein.

Die Nutzung dieser App ist für Mitglieder des BVDN, BVDP und BDN kostenfrei. Alle Informationen werden von Mitgliedern der drei Verbände erstellt.

Ihr Cortex-Team

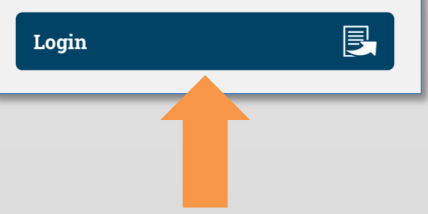

## Registrierung (Schritt 1–3)

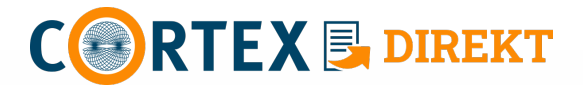

4. "monks.de zum Anmelden verwenden" → Fortfahren

| Berufs<br>(BDN)                                                    | verbandes Deutsc<br>direkt auf ihr Sma                                                     | her Neurologe<br>rtphone. Von                                                         | en e.V.      |  |
|--------------------------------------------------------------------|--------------------------------------------------------------------------------------------|---------------------------------------------------------------------------------------|--------------|--|
| Stellu<br>Honc<br>Fortb<br>Land<br>Als M<br>Sie g<br>besti<br>abon | "CortexDire<br>zum An<br>"monks.de"<br>Hiermit erlaubst<br>der Website, In<br>deiner Perso | kt" möchte<br>melden<br>verwenden<br>du der App un<br>formationen zu<br>on zu teilen. | e<br>nd inen |  |
| gese<br>Infori<br>Nach<br>müsse<br>natürlio                        | Abbrechen<br>n die Push-Nachri<br>ch aktiviert sein.                                       | Fortfahre                                                                             | n<br>App     |  |
|                                                                    |                                                                                            |                                                                                       |              |  |

5. Neuer Benutzer? → Registrieren

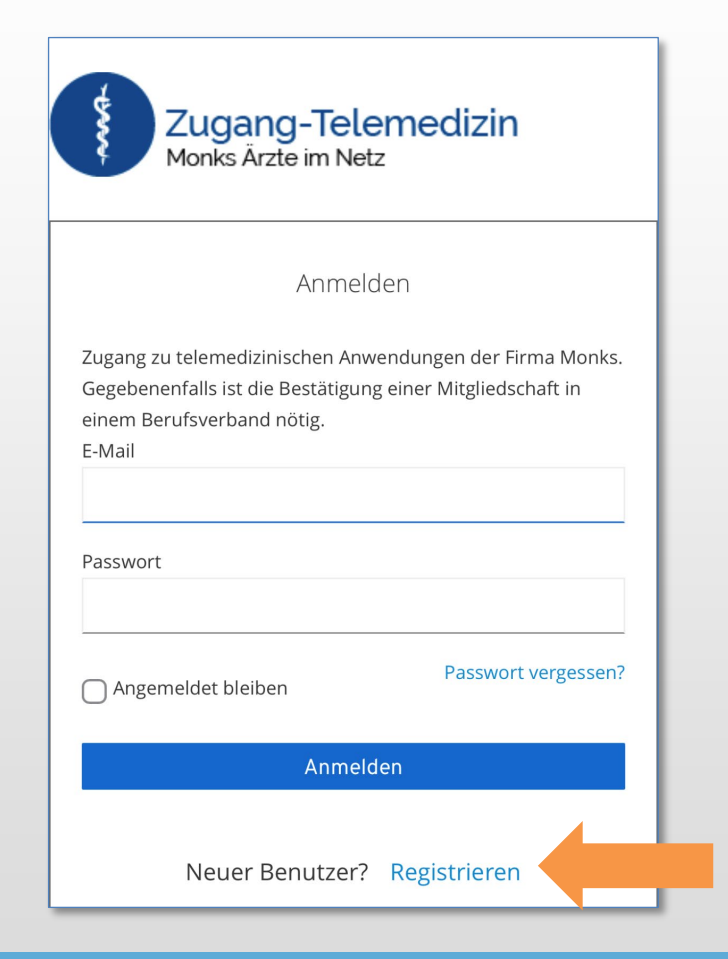

### Registrierung (Schritt 4–5)

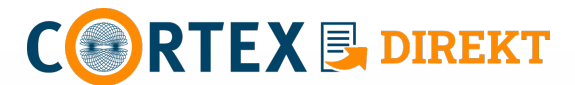

 6. Registrierungsformular ausfüllen (E-Mail & Passwort für App-Anmeldung)
→ Registrieren

| Registrierung                                                                                                    |       |
|----------------------------------------------------------------------------------------------------|-------|
| Zugang zu telemedizinischen Anwendungen der Firma Monks.<br>Gegebenenfalls ist die Bestätigung einer Mitgliedschaft in<br>einem Berufsverband nötig.<br>Titel | A     |
| Vorname                                                                                                    |       |
| Nachname                                                                                                    |       |
| E-Mail                                                                                                    | L. C. |
| Das Passwort muss mindestens 2 Kleinbuchstaben, 2                                                                                                    | В     |
| Großbuchstaben und 2 Ziffern enthalten und mindestens 8<br>Zeichen Lang sein.<br>Passwort                                                                     | *     |
| Passwort bestätigen                                                                                                    |       |
|                                                                                                    |       |
| « Zurück zur Anmeldung                                                                                                    |       |
| Registrieren                                                                                                    |       |

7. Zurück zur Anmelde-Seite
→ Zurück zur Anmeldung

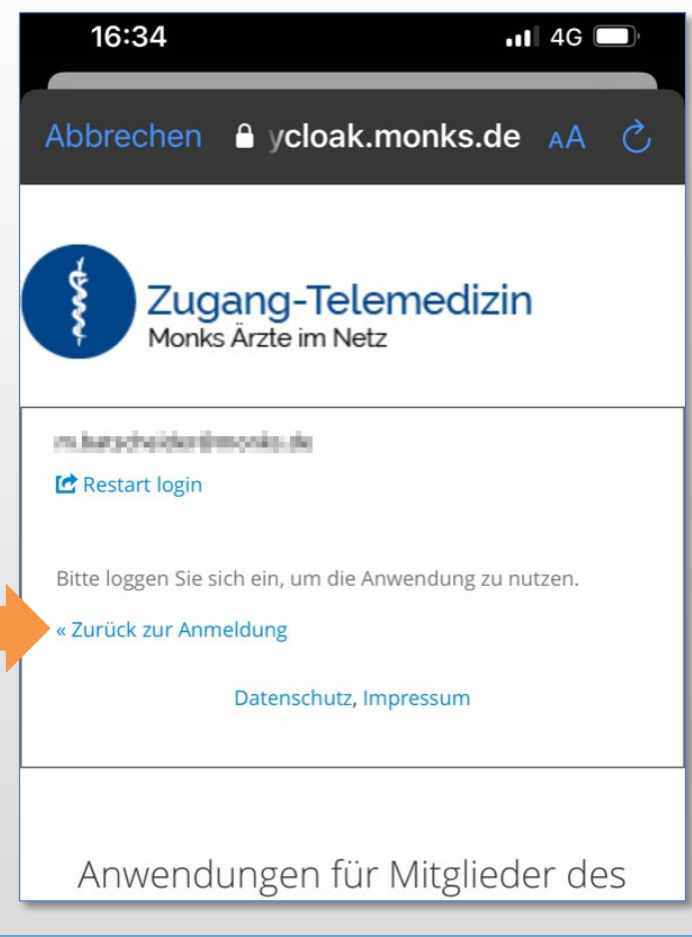

Registrierung (Schritt 6–7)

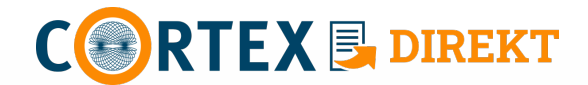

Mit E-Mail-Adresse und Passwort
→ Anmelden

| Abbrechen 🔒 ycloak.monks.de 🗚 🖒                                                                                                    |
|----------------------------------------------------------------------------------------------------|
| Zugang zu telemedizinischen Anwendungen der Firma Monks.<br>Gegebenenfalls ist die Bestätigung einer Mitgliedschaft in<br>einem Berufsverband nötig.<br>E-Mail |
| <br>Passwort                                                                                                    |
| Angemeldet bleiben                                                                                                    |
| Neuer Benutzer? Registrieren<br>Datenschutz, Impressum                                                                                                    |
| Anwendungen für Mitglieder des                                                                                                    |

2. Mitgliedsnr. und PLZ eintragen
→ Anmelden

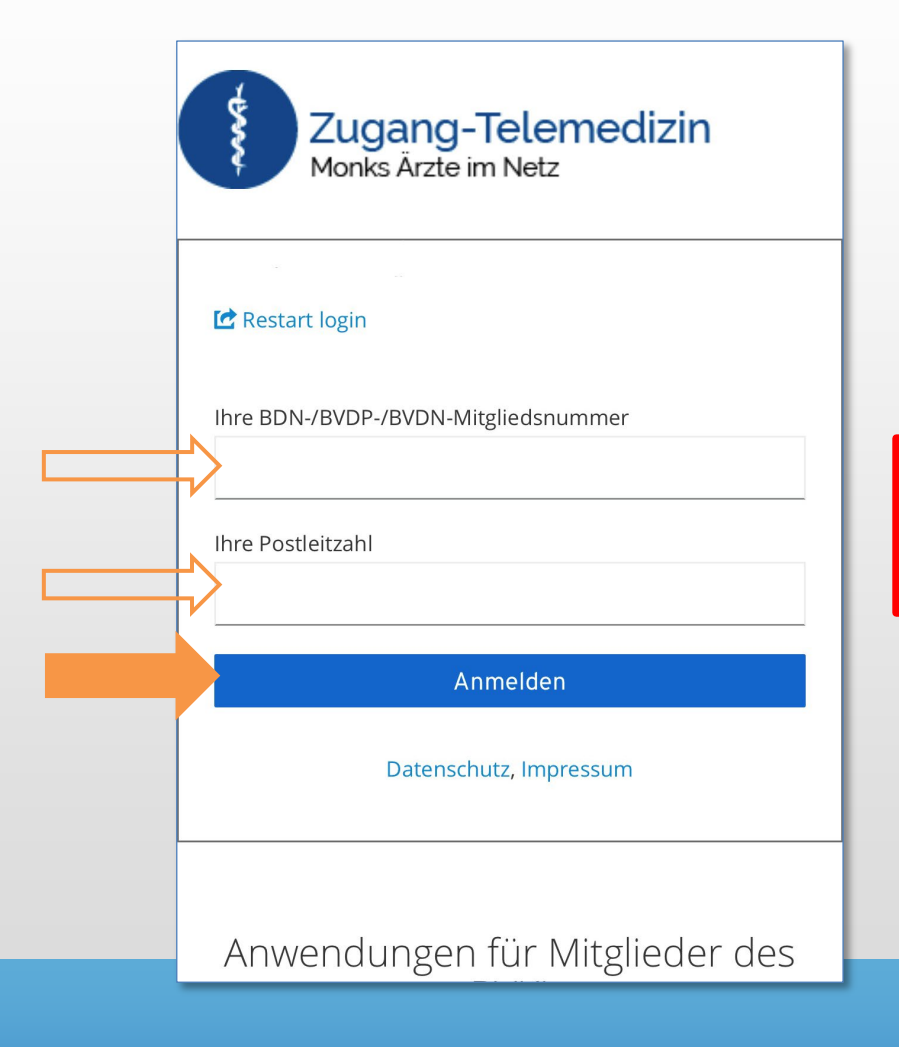

Ihre **Mitgliedsnummer** ist unter anderem auf Ihren Beitragsrechnungen vermerkt.

Erstanmeldung (Schritt 1–2)

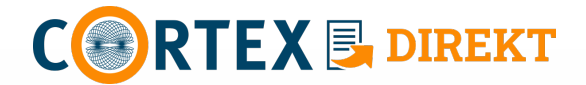

3. E-Mail-Adresse verifizieren: E-Mail öffnen und → Link aufrufen

| Abbrechen 🔒 ycloak.monks.de 🗚 Ĉ                                                                                       | Mo 14.11.2022 16:37                                                                                                    |
|----------------------------------------------------------------------------------------------------|----------------------------------------------------------------------------------------------------|
| Zugang-Telemedizin<br>Monks Ārzte im Netz                                                                             | noreply@monks.de<br>E-Mail verifizieren                                                                                    |
| E-Mail verifizieren                                                                                                   | Jemand hat ein Zugang-telemedizin Konto mit dieser E-Mail-Adresse erstellt. Falls das Sie waren, klicken Sie auf den Link, |
| Sie müssen Ihre E-Mail-Adresse<br>verifizieren, um das Benutzerkonto zu<br>aktivieren.                                | Link zur Bestätigung der E-Mail-Adresse                                                                                    |
| Eine E-Mail mit weiteren Anweisungen wurde an Sie<br>versendet.                                                       | Dieser Link wird in 20 Minuten ablaufen.                                                                                   |
| Falls Sie keine E-Mail erhalten haben, dann<br>können Sie<br>Hier klicken um eine neue E-Mail versenden zu<br>lassen. | Falls Sie dieses Konto nicht erstellt haben, dann können sie diese Nachricht ignorieren.                                   |
|                                                                                                    |                                                                                                    |

Nach Schritt 2 der Erstanmeldung fordert Sie die App auf, Ihre E-Mail-Adresse zu verifizieren!

Erstanmeldung/E-Mail-Verifikation (Schritt 3)

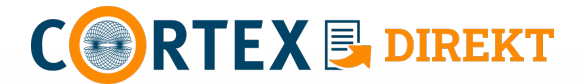

4. Der Link öffnet eine Website, auf der Ihre E-Mail-Adresse verifiziert wird.

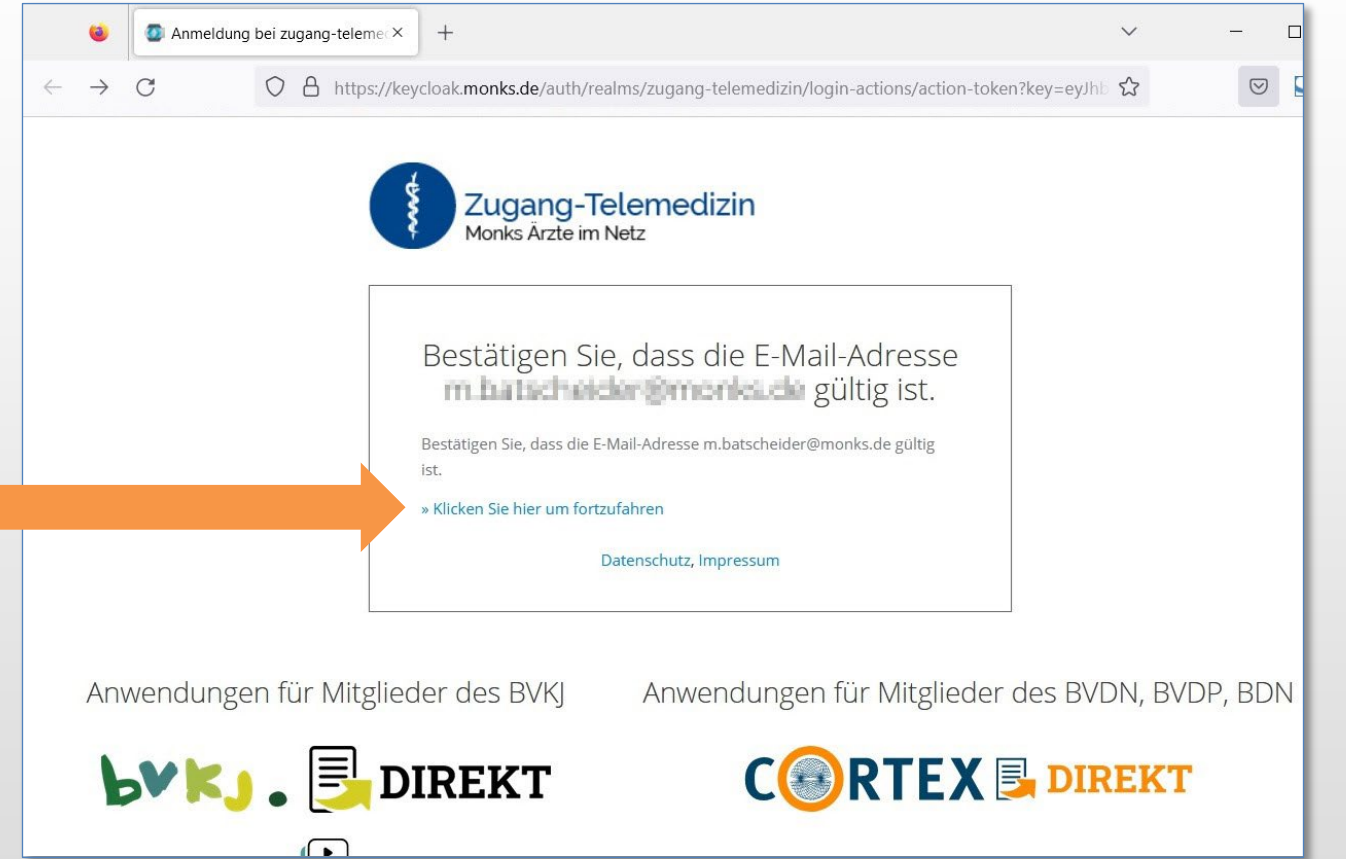

|            | Ihre E-Mail-Adresse wurde erfolgreich<br>verifiziert.                                 |
|------------|---------------------------------------------------------------------------------------|
|            | Ihre E-Mail-Adresse wurde erfolgreich verifiziert.                                    |
|            | Datenschutz, Impressum                                                                |
| Ein<br>der | e Fehlermeldung erscheint nur, wenn Ihre I<br>Registrierung angegebene E-Mail-Adresse |

Erstanmeldung/E-Mail-Verifikation (Schritt 4–5)

Sie können jetzt die App nutzen.

Falls Sie ausgeloggt sind, können Sie sich mit E-Mail & Passwort wieder anmelden.

Einfach die gewünschten Kanäle → anhaken

| 12:45                                                   | ull ᅙ 📭       |
|---------------------------------------------------------|---------------|
| C RTEX 🛃 DIREKT                                         | Ξ             |
| Auswahl Bund & Län                                      | ıder          |
| Velche Informationen möch<br>bonnieren? Bitte auswählen | ten Sie<br>1. |
| BVDP                                                    |               |
| BDN                                                     |               |
| BVDN Bund                                               |               |
| BVDN Landesverbände:                                    |               |
| Bayern                                                  |               |
| Baden-Württemberg                                       |               |
| Berlin                                                  |               |
| Brandenburg                                             |               |
| Hamburg                                                 |               |
| Hessen                                                  |               |
| Mecklenburg-Vorpommern                                  |               |

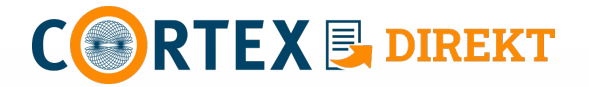

Nutzung

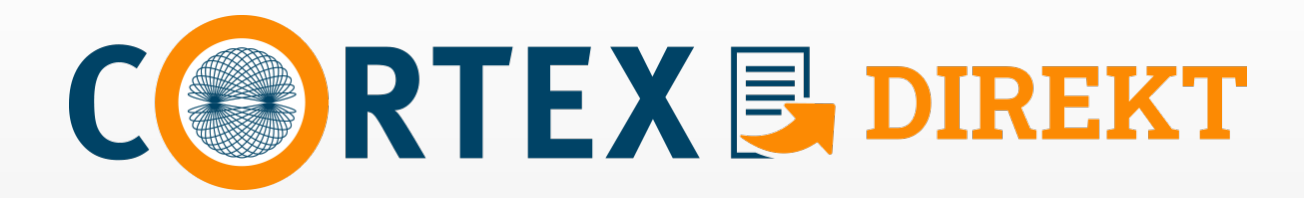

Herausgeber:

Anfragen zur Mitgliedsnummer:

BVDN/BVDP/BDN e.V. Wulffstr. 8 12165 Berlin Tel.: 030 94878310 info@berufsverband-nervenaerzte.de

Technischer Support:

Monks Vertriebs GmbH cortex-direkt@monks.de

Cortex.DIREKT © Berufsverband Deutscher Nervenärzte